2019-2020 学年第二学期第三轮选课学生操作指南

一、 登录方式

打开谷歌或火狐浏览器(建议使用电脑)

第一种方式:登录上海理工大学教务处网站 <u>http://jwc.usst.edu.cn/。</u>点击飘窗"本科生新版教务系统"或者快速链接中"教务管理系统(新教务账 号密码登录)"。(图 1)

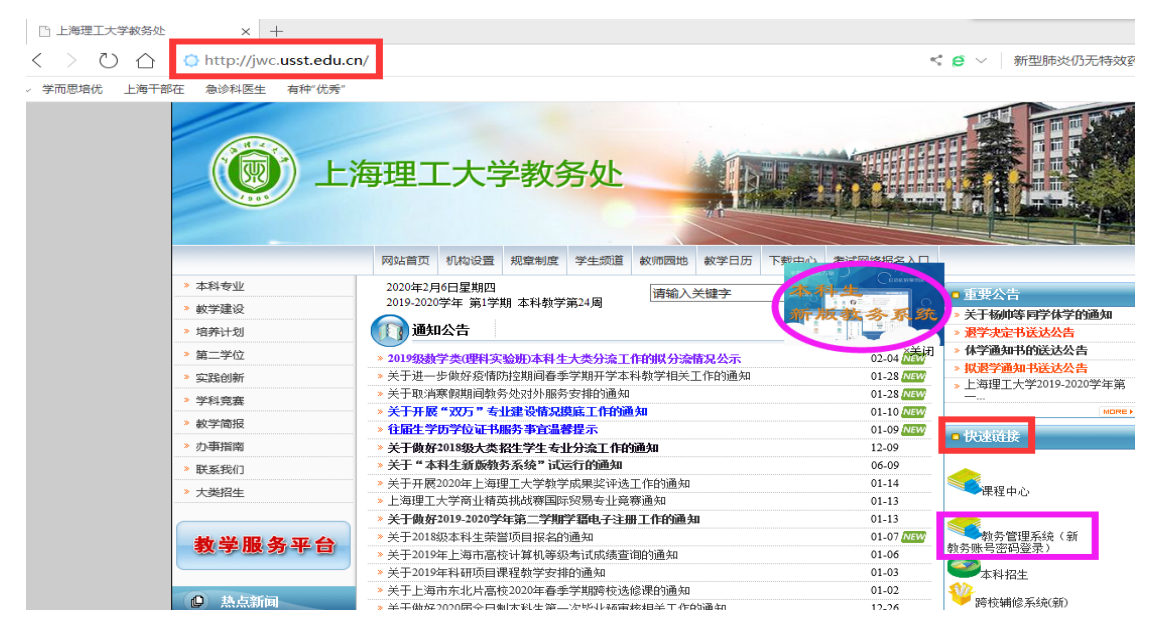

图 1

如点击飘窗,输入用户名为学号,密码为信息门户密码。(密码如有问题,请咨询 55270595)(图 2)

|          | NIVERSITY OF SHANGHAI FOR SCIENCE AND TECHNO | OLOGY |
|----------|----------------------------------------------|-------|
| L        |                                              |       |
| <b>A</b> | 常得                                           |       |
| <b>a</b> | 密码                                           |       |

 如点击快速链接"教务管理系统(新教务账号密码登录)",输入用户名 为学号,密码为新教务系统密码(初始密码身份证号后6位)。(密码如有 问题,请咨询学院教务办)(图3)

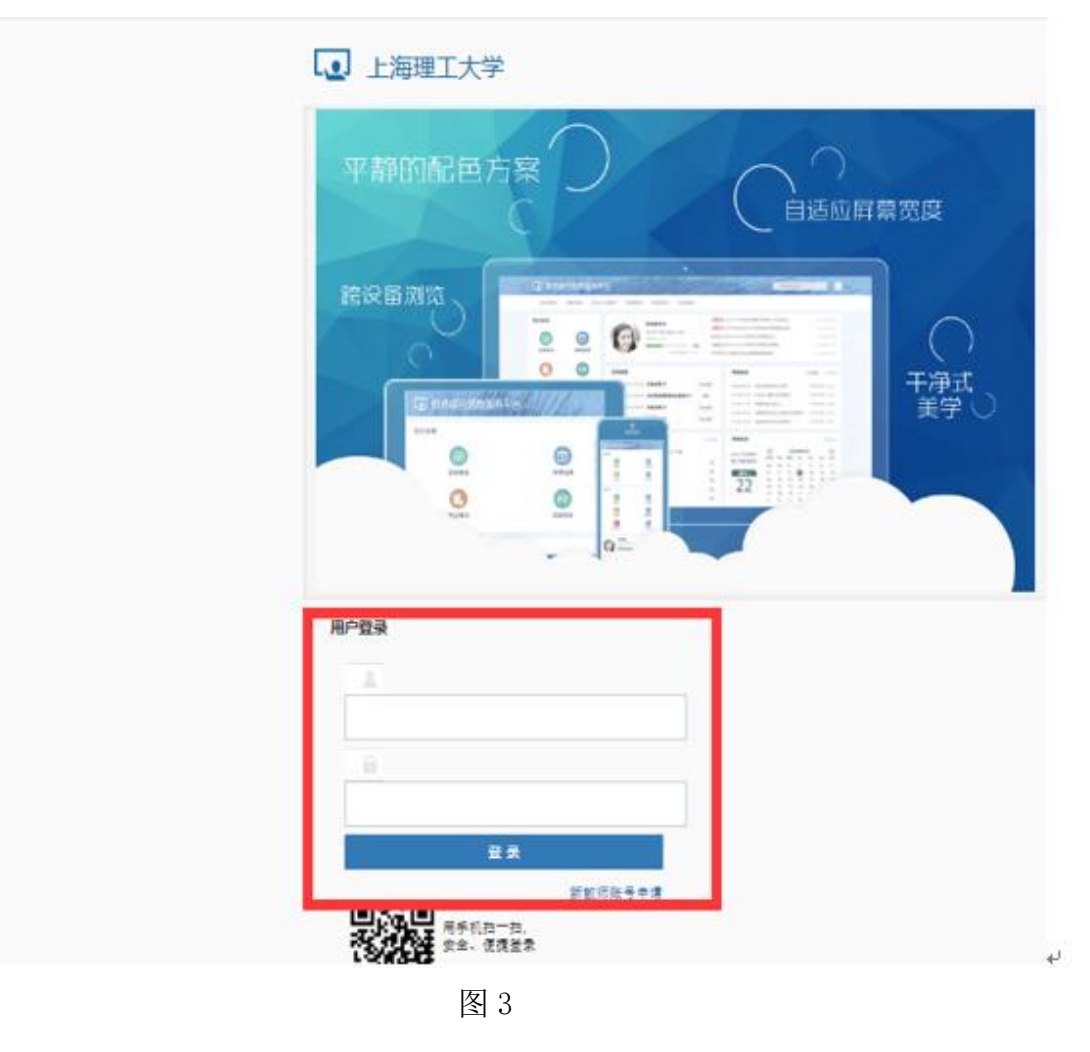

# 登录成功,即进入教务系统。(图4)

|                                      | 177            |     |       |       |           |
|--------------------------------------|----------------|-----|-------|-------|-----------|
| ──────────────────────────────────── | <b>1.</b> 思维护▼ | à∦∙ | 信息查询+ | 数学评价▼ | 毕业设计(论文)+ |
| 我的应用                                 |                | 0   | ^     |       |           |
|                                      |                |     |       |       |           |
|                                      |                |     |       |       |           |

图 4

### 第二种方式: 登录学校网站: <u>http://www.usst.edu.cn/</u>

## 1. 在"我的常用"中点击"校园 VPN"。(图 5)

| <ul> <li>         ・ C<sup>4</sup>         ・         ・         ・</li></ul> |        | i ··· ☆ | 2、捜索  |                   | \ 1                  | 1 🗭 🗊 👎          |
|---------------------------------------------------------------------------|--------|---------|-------|-------------------|----------------------|------------------|
| 上海理工大学<br>UNITERFETT E BUNGLING FOR SCIENCE AND TECHNICADAT               | 兄 学院设置 | 人才培养 科  | 学研究师资 | <b>钢伍 校园文化</b>    | 定 <b>》</b><br>、 合作交流 | 友 送<br>招生就业      |
| 校园视频                                                                      |        | 我的常用    |       |                   |                      | 0.0.0            |
|                                                                           |        | 图书馆     | 信息门户  | 教学服务              | 就业服务                 | <b>夏</b><br>采购管理 |
| 致救途救人                                                                     |        | 邮箱登录    | と 登   | <b>交</b><br>校园VPN | (公開共享)               | 网站导航             |
|                                                                           | 图 5    |         |       |                   |                      |                  |

2. 选择采用"新 VPN",点击"节点 1"或"节点 2"进入登录界面。(图
6)

| 新 VPN                      | IE VPN                                |
|----------------------------|---------------------------------------|
| 上海理工大学<br>USST<br>WebVPN 合 | 上海理工大学<br>USST<br>sslvpn <del>ご</del> |
| 节点1 节点2<br>附中附小、校外导师登录     | <b>访问系统</b> * SSLVPN用户使用说印儒要在装备户间     |
| *WebVPN用户使用说影天需安装客户读)      |                                       |

图 6

 输入用户名为学号,密码为信息门户密码。(密码如有问题,请咨询 55270595)(图7)

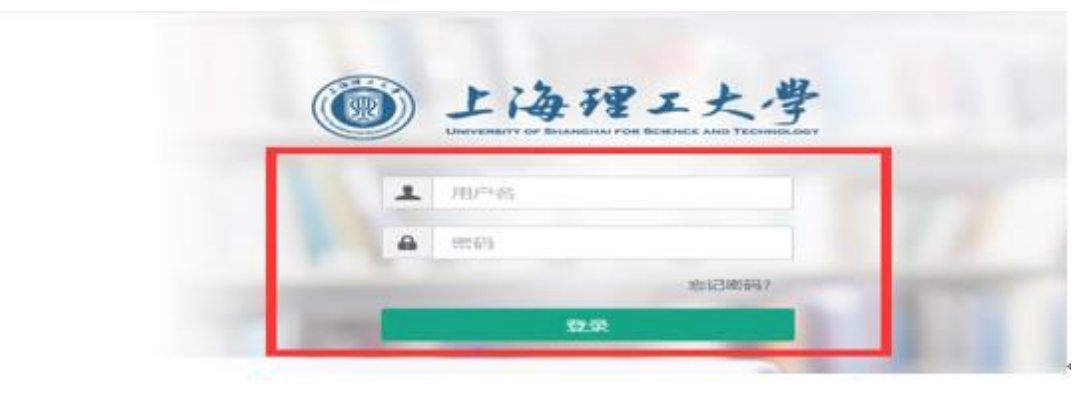

图 7

4. 登录成功,选择"业务系统"中"本科教务系统"即可。(图8)

| 上海理工大学 X            |                                |                            |                             |
|---------------------|--------------------------------|----------------------------|-----------------------------|
| ← → ♂ ☆             | ⑦ ▲ https://webvpn.usst.edu.cn |                            | … ☆ Q 搜索                    |
| 💮 网址导航 🔛 百度一下 🗘 最常访 | 可 📄 火狐官方站点 📄 常用网址              |                            |                             |
| 🔒 WEBVP1            |                                |                            |                             |
| 业务系                 | 统<br>急门户<br>y.usst.edu.cn      | 本科教务系统<br>jwgl.usst.edu.cn | 研究生教育管<br>yjsxt.usst.edu.cn |

图 8

说明:

- 1. 建议同学们尽量采用第一种方式,通过"飘窗"访问登录进行选课。
- 如发现多次查询课表不一致等异常情况,尝试清理访问缓存再次登 录查询确认。
- 二、 选课
- 选课前,请先查询课表。课表查询方式:"选课"→"学生课表查询"
   (图 9)或者"信息查询"→"学生课表查询"(图 10)。

| <b>」</b> 上海 | 理工大学  |              |         |       |           |
|-------------|-------|--------------|---------|-------|-----------|
| 报名申请▼       | 信息维护▼ | 选课▼          | 信息查询▼   | 教学评价▼ | 毕业设计(论文)▼ |
| 我的应用        |       | 学生课表<br>自主选课 | 查询<br>! |       |           |
|             |       | 較材預定         |         |       |           |
|             |       | 图            | 9       |       |           |

| 上海理工大学      |     |                            |         |           |
|-------------|-----|----------------------------|---------|-----------|
| 报名申请▼ 信息维护▼ | 选课▼ | 信息查询 -                     | 教学评价・   | 毕业设计(论文)· |
| 我的应用        | 0   | 查询个人信息<br>推荐课表打印<br>学生课表查询 |         |           |
|             |     | 选课名单查询<br>重修课程查询           |         |           |
|             |     | 学生成绩查询<br>考试信息查询<br>約材明细查询 |         |           |
|             |     | 較材费用查询                     | 840     |           |
|             |     | 学生学业情况查<br>較学执行计划查         | 词<br>(看 |           |

图 10

# 拖动右边滚动条仔细查看课表安排。(图 11)

| 19-20201 | 10.778  |                                                                            |                                                                          | and the second second | 课表                                                                             |     | ● 输出PDF   | 11 818 E F18 |
|----------|---------|----------------------------------------------------------------------------|--------------------------------------------------------------------------|-----------------------|--------------------------------------------------------------------------------|-----|-----------|--------------|
| 計算になり    | ₫+-1时8× | 上机•索组                                                                      |                                                                          |                       |                                                                                |     | 注: 红色麻体为雨 | 等調. 蓝色为已进上   |
| 中间段      | 节次      | 腔的—                                                                        | 標明二                                                                      | 標明三                   | 建构四                                                                            | 型明五 | 證明六       | 證明日          |
|          | 1       | 0.000000000000000000000000000000000000                                     | 103/17748<br>© 0-070-068<br>© ¥1865 -80<br>10<br>1 875<br>* (200-020-0-0 |                       | 工程表体力学A★<br>◆ (3-7時15-34編<br>● 第三級株区 - 前3<br>18<br>▲ 第三品<br>★ (2018-2029-21-13 |     |           |              |
|          | 2       | ▲ EDEFF<br>★ 12018-0000-01-14<br>100440-5<br>菜 未正<br>菜 天正 64<br>菜 2<br>菜 4 | 00010-4<br>重角成<br>重視<br>電線 54.5325-10<br>重4<br>重 64<br>重 4.0             |                       | 000230-4<br>重 先<br>重 法<br>重 法<br>重 法<br>章 4<br>重 4.0                           |     |           |              |

图 11

#### 未安排时间、地点的课程在课表最下面。(图 12)

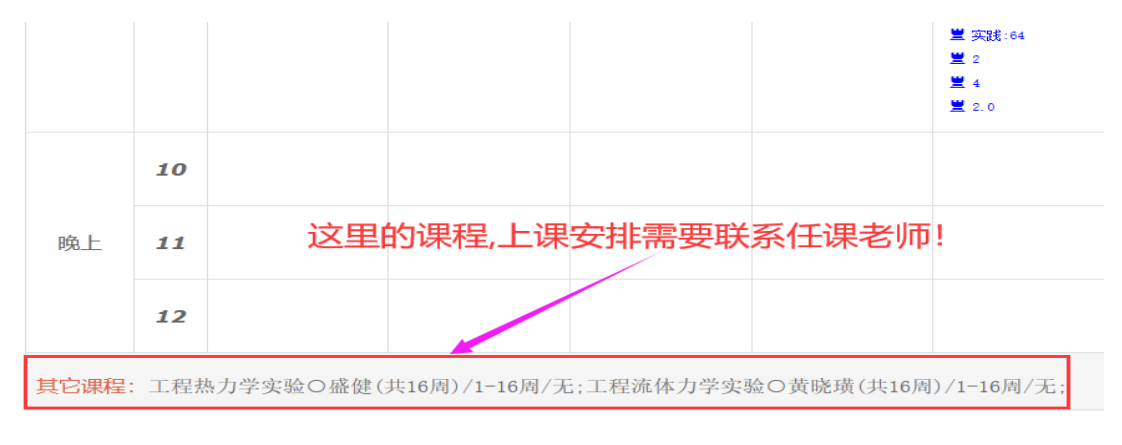

图 12

2. 进入"选课"→"自主选课"界面。(图13)

| ▶ 上海: | 理工大学  |              |       |       |           |
|-------|-------|--------------|-------|-------|-----------|
| 报名申请▼ | 信息维护▼ | 选课▼          | 信息查询+ | 教学评价▼ | 毕业设计(论文)▼ |
| 我的应用  |       | 学生课表<br>自主选课 | ē查询   |       |           |
|       |       | 較材預定         | 2     |       |           |

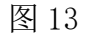

3. 自主选课界面,可查询已选课程,可进行学科基础专业课程、通识课程和体育课程的退、改选操作及补选或跟班重修选课操作。(图 14)
注意:体育课仅面向 2018 级和 2019 级学生。2017 级、2016 级和非在校生 2015 级、2014 级需要选体育课的同学,在"报名申请"→"重修报名"单开重修班中进行选择。

| 自主选课         |                               |                          |                        |
|--------------|-------------------------------|--------------------------|------------------------|
|              |                               |                          |                        |
|              | 请输入课程号或课程名称或数                 | 学班名称查询                   | <b>2</b> 10 <b>2</b> 2 |
|              |                               |                          |                        |
| 2019-2020 学年 | 2 学期 <b>第3轮(</b> 距选课结束还剩10小时) | 本学期选课要求总学分(不包括)最低 0 最高 % | 已获得学分 84 本学期已选学分 28.0  |
|              |                               |                          | 未选                     |
| 学科基础专业       | 業程 通识課程 体育分項                  |                          |                        |

图 14

(1) 查询已选课程:点击右边黄色部分"选课信息"左箭头"←"展开显示已选课程信息。(图 15)

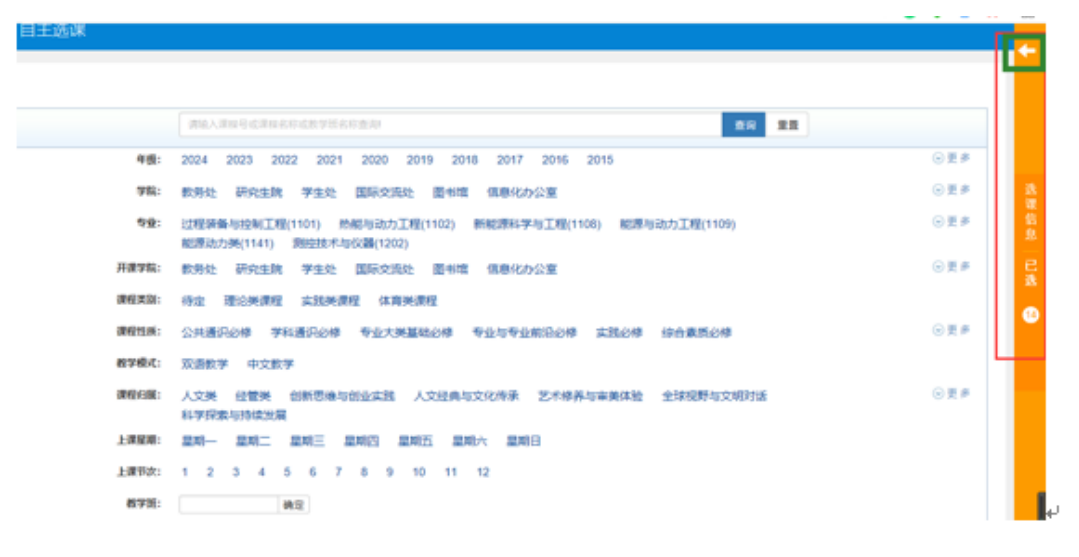

图 15

拖动最右边灰色滚动条,可查看所有已选课程教学班信息,也可通过红色"退选"进行已选课程的退选操作。(图 16)

点击黄色部分"选课信息"右箭头"→"收缩起已选课程信息。(图 16)

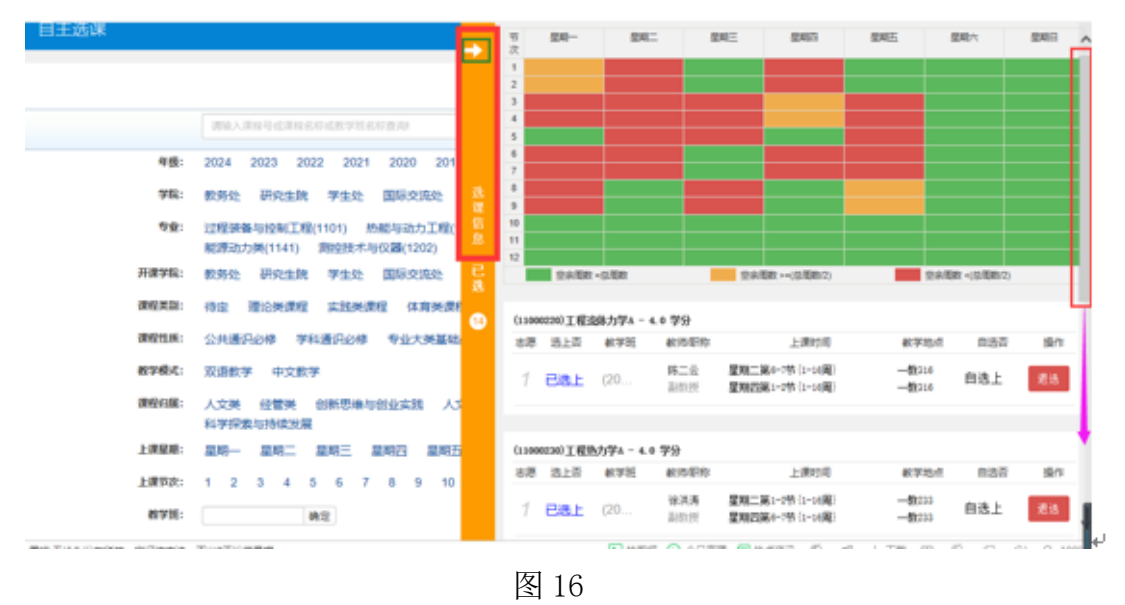

(2) 退、改选操作:输入已选课程代码或课程名称,点击查询,列出课程 教学班(图 17),通过点击红色"退选"、蓝色"选课"进行退改操 作。(图 18)

# 提醒: 退课有风险, 操作需谨慎!

|                           | 11000                                                                                                    | 0220                               |                      |                |             | 查询 重置          |      |
|---------------------------|----------------------------------------------------------------------------------------------------|------------------------------------|----------------------|----------------|-------------|----------------|------|
|                           |                                                                                                    |                                    |                      | ◎ 展开           |             |                |      |
| 2019-2020 学年 2 学期第3       | 轮(距选课)                                                                                                    | 结束还剩8小时)                           | <b>本学期选课要求</b> 总学分() | 不包括)最低 0 最高 36 | 已获得学分 84 本学 | ·期已选学分 28.0 未选 | 重修未选 |
| 学科基础专业课程 道                | 通识课程                                                                                                    | 体育分项                               |                      |                |             |                |      |
| (11000220)工程流体力学A         | - 4 学分                                                                                                    | 教学班个数:10                           | 状态: <b>已选</b>        |                |             |                |      |
| 教学班                       | 上课教师                                                                                                    | 上课时间                               | 教学地点                 | 课程性质           | 教学模式        | 已选/容量          | 操作   |
| (2019-2020-2)-11000220-6  | r in the second second s | 星期二第6-7节{1-16周}<br>星期四第1-2节{1-16周} | —教109<br>—赦109       | 基础             | 中文較学        | 27/30          | 选课   |
| (2019-2020-2)-11000220-9  |                                                                                                    | 星期二第6-7节{1-16周}<br>星期四第1-2节{1-16周} | —                    | 基础             | 中文較学        | 已满             | 选课   |
| (2019-2020-2)-11000220-1  |                                                                                                    | 星期二第6-7节{1-16周}<br>星期四第1-2节{1-16周} | —教209<br>—教209       | 基础             | 中文較学        | 已満             | 选课   |
| (2019-2020-2)-11000220-10 |                                                                                                    | 星期二第6-7节{1-16周}<br>星期四第1-2节{1-16周} | —赦119<br>—救119       | 基础             | 中文較学        | 已満             | 选课   |
| (2019-2020-2)-11000220-2  | <b>』</b> 副教授                                                                                                    | 星期二第6-7节{1-16周}<br>星期四第1-2节{1-16周} | —赦333<br>—赦333       | 基础             | 中文教学        | 已满             | 选课   |

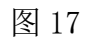

| 学科基础专业课程               | 通识课程                       | 体育分项                               |                  |      |      |       |         |
|------------------------|----------------------------|------------------------------------|------------------|------|------|-------|---------|
|                        |                            |                                    |                  |      |      |       |         |
| (11000220)工程流体力:       | 学A - 4 学分                  | 教学班个数:10                           | 状态: <b>已选</b>    |      |      |       | $\odot$ |
| 教学班                    | 上课教师                       | 上课时间                               | 教学地点             | 课程性质 | 教学模式 | 已选/容量 | 操作      |
| (2019-2020-2)-1100022  | 0-6                        | 星期二第6-7节{1-16周}<br>星期四第1-2节{1-16周} | ——               | 基础   | 中文教学 | 27/30 | 选课      |
| (2019-2020-2)-1100022  | 0-9 L                      | 星期二第6-7节{1-16周}<br>星期四第1-2节{1-16周} | ——               | 基础   | 中文教学 | 已满    | 选课      |
| (2019-2020-2)-1100022  | 0-1                        | 星期二第6-7节{1-16周}<br>星期四第1-2节{1-16周} | ——               | 基础   | 中文教学 | 已满    | 选课      |
| (2019-2020-2)-11000220 | 0-10                       | 星期二第6-7节{1-16周}<br>星期四第1-2节{1-16周} | ——               | 基础   | 中文數学 | 已满    | 选课      |
| (2019-2020-2)-1100022  | 0-2 Î                      | 星期二第6-7节{1-16周}<br>星期四第1-2节{1-16周} | —                | 基础   | 中文教学 | 已满    | 选课      |
| (2019-2020-2)-1100022  | 0-3                        | 星期二第6-7节{1-16周}<br>星期四第1-2节{1-16周} | —                | 基础   | 中文教学 | 已满    | 选课      |
| (2019-2020-2)-1100022  | 0-4 E                      | 星期二第6-7节{1-16周}<br>星期四第1-2节{1-16周} | ——數316<br>——數316 | 基础   | 中文教学 | 已满    | 退选      |
| (2019-2020-2)-1100022  | 0-7 【 <sup>本</sup> 】<br>教授 | 星期二第6-7节{1-16周}<br>星期四第1-2节{1-16周} | ——教432<br>——教432 | 基础   | 中文教学 | 已满    | 选课      |

图 18

(3) 补选或跟班重修选课操作:输入需要选择的课程代码或课程名称,点击查询,可通过蓝色"选课"进行补选或跟班重修选课操作。(图 19、图 20、图 21)
提醒:容量已满、时间冲突均不可选!

|                           | 高等数              | 学A                                                    |                            |                 |            | 查询 重置              |         |
|---------------------------|------------------|-------------------------------------------------------|----------------------------|-----------------|------------|--------------------|---------|
|                           |                  |                                                       |                            | ◎展开             |            |                    |         |
| 2019-2020 学年 2 学期第3轮      | (距选课约            | 吉束还剩8小时) 2                                            | <b>\$学期选课要求</b> 总学分        | (不包括)最低 0 最高 36 | 已获得学分 84 4 | ▶学期已选学分 28.0<br>未选 | 重修未选    |
| 学科基础专业课程 通道               | 只课程              | 体育分项                                                  |                            |                 |            |                    |         |
| (22000220)高等数学A(2) - 6    | 5 学分             | 教学班个数:7 料                                             | 犬态: 未选                     |                 |            |                    | e       |
| 教学班                       | 上课教师             | 上课时间                                                  | 教学地点                       | 课程性质            | 教学模式       | 已选/容量              | 操作      |
| (2019-2020-2)-22000220-5  | C .              | 星期一第1-2节{1-16周}<br>星期三第3-4节{1-16周}<br>星期五第1-2节{1-16周} |                            | 基础              | 中文較学       | 68/90              | 选课      |
| (2019-2020-2)-22000220-6  | C C              | 星期一第1-2节{1-16周}<br>星期三第3-4节{1-16周}<br>星期五第1-2节{1-16周} | ——教250<br>——教250<br>——教250 | 基础              | 中文赦学       | 已满                 | 选课      |
| (2019-2020-2)-22000220-8  | π.               | 星期一第1-2节{1-16周}<br>星期三第3-4节{1-16周}<br>星期五第1-2节{1-16周} |                            | 基础              | 中文赦学       | 已满                 | 选课      |
| (2019-2020-2)-22000220-3  | L (1)<br>13+11/0 | 星期一第1-2节{1-16周}<br>星期三第3-4节{1-16周}<br>星期五第1-2节{1-16周} |                            | 基础              | 中文較学       | 已满                 | 选课      |
|                           |                  |                                                       | 区                          | ] 10            |            |                    |         |
|                           |                  |                                                       | 격                          | 115             |            |                    |         |
|                           | 120020           | 000                                                   |                            |                 |            | X 查询 重置            |         |
|                           |                  |                                                       |                            | ◎ 展开            |            |                    |         |
|                           |                  |                                                       |                            |                 |            |                    |         |
| 2019-2020 学年 2 学期第3轮      | (距选课给            | <b>谏还剩7小时</b> ) 4                                     | \$\$P\$#我说要求总学分            | (不包括)最低 0 最高 36 | 已获得学分 84 4 | 学期已选学分 28.0        |         |
|                           |                  |                                                       |                            |                 |            | 未选                 | 重修未选 已选 |
| 学科基础专业课程 通识               | 、课程              | 体育分项                                                  |                            |                 |            |                    |         |
| (12002000)程序设计及实践(C)      | ) - 3.0学;        | 分 教学班个数:4                                             | 状态:未选                      |                 |            |                    | Ć       |
| 教学班                       | 上课教师             | 上课时间                                                  | 教学地点                       | 课程归属 订          | 果程性质 教     | 学模式 已选/容量          | 操作      |
| (2019-2020-2)-12002000-8  |                  | 星期一第3-5节{1-16周}                                       | 一教100                      | 通识-计算机类         | 通识 中]      | 文教学 已满             | 选课      |
| (2019-2020-2)-12002000-9  |                  | 星期二第3-5节{1-16周}                                       | ——                         | 通识-计算机类         | 通识 中:      | 文教学 97/100         | 选课      |
| (2019-2020-2)-12002000-10 |                  | <br>星期五第3-5节{1-16周}                                   | 一赦400                      | 通识计算机类          | 通识 中:      | <br>文教学 已满         | 选课      |
| (2019-2020-2)-12002000-11 | ಕ್ರಿಯು ಕ್ರಾಮ್    | 星期二第3-5节{1-16周}                                       | 一赦300                      | 通识-计算机类         | 通识 中:      | 文數学 已满             | 选课      |

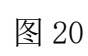

| 12002000                                                        |                      |               |                                    |              | 查询 重置   |          |  |  |
|-----------------------------------------------------------------|----------------------|---------------|------------------------------------|--------------|---------|----------|--|--|
|                                                                 |                      | ◎ 展开          |                                    |              |         |          |  |  |
| 2019-2020 学年 2 学期 <mark>第3轮(距选课结束还剩7小</mark>                    | <b>讨</b> ) 本学期选课要求总学 | 分(不包括)最低 0 最高 | 高 <mark>36</mark> 已获得 <sup>4</sup> | 学分 84 本学期已选考 | 学分 28.0 | 寻读 土地 一一 |  |  |
| 学科基础专业课程 通识课程 体育分项                                              | 警告提示                 | <b>T</b>      | ×                                  |              | 大选      |          |  |  |
| (12002000)程序设计及实践(C) - 3.0学分 教学班个数:4 ① 所选数学班的上课时间与其<br>他数学班有冲突! |                      |               |                                    |              |         |          |  |  |
| 教学班 上课教师 上课时                                                    | 间 教:                 |               |                                    | 教学模式         | 已选/容量   | 操作       |  |  |
| (2019-2020-2)-12002000-8 星期一第3-5节                               | 〔1-16周} —            |               | 确定                                 | 中文數学         | 已满      | 选课       |  |  |
| (2019-2020-2)-12002000-9 星期二第3-5节                               | {1-16周} 一較150        | 通识-计算机类       | 通识                                 | 中文教学         | 97/100  | 选课       |  |  |
| (2019-2020-2)-12002000-10 星期五第3-5节                              | {1-16周} 一較400        | 通识-计算机类       | 通识                                 | 中文教学         | 已满      | 选课       |  |  |
| (2019-2020-2)-12002000-11 1 2 2 2 2 2 2 2 2 2 2 2 2 2 2 2 2 2   | {1-16周} 一數300        | 通识-计算机类       | 通识                                 | 中文教学         | 已满      | 选课       |  |  |

4. **单开重修班选课:** 进入"报名申请"→"重修报名"。(图 22)

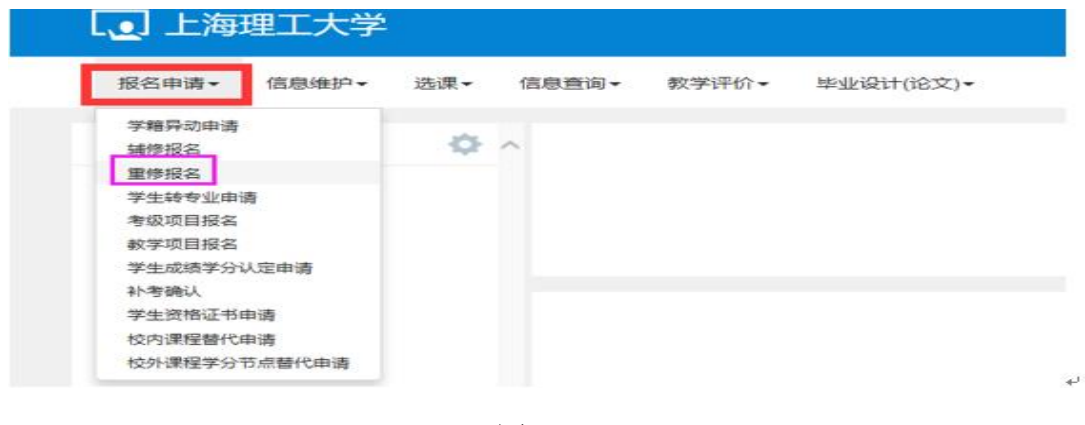

图 22

重修报名页面,可查询到所有单开重修课程,向右拖拽下面滚动条,可看到 教学班对应的信息(图 23),通过蓝色"选课"操作进行选择单开重修班课 程(图 24)。

| <b>谭程</b> 技術和   | 10. #RESEMM   | <b>8545</b> 15 | 教工學、姓名模糊查這                 | 教学語 10 | 数学班( | 名称植物重调            |      |      |
|-----------------|---------------|----------------|----------------------------|--------|------|-------------------|------|------|
| 单开班垂修 (选课)      |               |                |                            |        |      |                   |      |      |
| [课程A]           | 可替换 [课程A] 的课程 | 课程性质名称         | 教学語名称                      | 教学班组成  | 65K  | 上罪时间              | 教学地点 | 61   |
| 大学英语(1)]        |               | 侍定             | 单开量律班(2019-2020-2)-15002   | 无      | \$D  | 星期三第10-12节(3-16周) |      |      |
| 大学物理A(2)        |               | 侍定             | 单开重修现(2019-2020-2)-22000   | 无      | NI.  | 星期六第6-9节(3-16周)   |      |      |
| 离時数学A(1)        |               | 待定             | 单开重修旺(2019-2020-2)-22000   | 无      | \$1  | 星聪六第1-5节(3-16雨)   |      | - 10 |
| (年間(1))         |               | 待定             | 单开量排死(2019-2020-2)-31000   | 无      | 写工   | 星期五第8-9节(3-16周)   |      |      |
| (注前(2)]         |               | 侍宠             | 单开量排死(2019-2020-2)-31000   | 无      | ¥1   | 屋和五第8-9节(3-16间)   |      |      |
| (de 100 ( 3 ) ] |               | 侍定             | · #开重修班(2019-2020-2)-31000 | 无      | NI   | 星期二第8-915(3-16间)  |      | 100  |
| (*******        |               | H2             | 单开量律班(2019-2020-2)-31000   | 无      | ND.  | 星期二第8-9节(3-16雨)   |      | 100  |

图 23

| 单开         | 班重修 (选课)                 |       |    |                   |      |      |     |     |      |      |    |
|------------|--------------------------|-------|----|-------------------|------|------|-----|-----|------|------|----|
|            |                          |       |    |                   |      |      |     |     |      |      | _  |
| <b>美名称</b> | 教学班名称                    | 教学班组成 | 校区 | 上课时间              | 教学地点 | 教师州名 | 学分  | 容量  | 已选人数 | 剩余容量 | 操作 |
|            | 单开重修班(2019-2020-2)-15002 | 无     | 军工 | 星期三第10-12节{3-16周} |      |      | 4.0 | 60  | 0    | 60   | 选课 |
|            | 单开重修班(2019-2020-2)-22000 | 无     | 军王 | 星期六第6-9节{3-16周}   |      |      | 4.0 | 100 | 0    | 100  | 选课 |
|            | 单开重修班(2019-2020-2)-22000 | 无     | 军王 | 星期六第1-5节{3-16周}   |      |      | 6.0 | 100 | 0    | 100  | 选课 |
|            | 单开重修班(2019-2020-2)-31000 | 无     | 军王 | 星期五第8-9节{3-16周}   |      |      | 1.0 | 30  | 0    | 30   | 选课 |
|            | 单开重修班(2019-2020-2)-31000 | 无     | 军工 | 星期五第8-9节{3-16周}   |      |      | 1.0 | 30  | 0    | 30   | 选课 |
|            | 单开重修班(2019-2020-2)-31000 | 无     | 军工 | 星期二第8-9节{3-16周}   |      |      | 1.0 | 30  | 0    | 30   | 选课 |
|            | 单开重修班(2019-2020-2)-31000 | 无     | 军工 | 星期二第8-9节{3-16周}   |      |      | 1.0 | 30  | 0    | 30   | 选课 |

已选的课程,也可通过"退选"操作进行退课。(图 25)

| 重  | 修报名                        |       |       |                           |         |       |            |     |     |      |      |      |
|----|----------------------------|-------|-------|---------------------------|---------|-------|------------|-----|-----|------|------|------|
|    | <b>#12</b> (102215, 22250) | 2112  | 15.14 | 杨秋王号, 姓名福暖唐运              | 教学語 (8) | 0,学班6 | (8)-62,042 | 的   |     |      |      | 2 H  |
| φJ | 刊記矩館 (选课)                  |       |       |                           |         |       |            |     |     |      |      |      |
| 88 | 教学贸名称                      | 教学班相成 | 校区    | 上彈时间                      | 教学地点    |       | 姓名         | 学分  | 容量  | 已迭人数 | 利余官量 | 操作   |
|    | 单开量惊班(2019-2020-2)-15002   | 无     | 軍工    | <b>星期三第10-12节[3-16周</b> ] |         |       |            | 4.0 | 60  | 0    | 60   | 38   |
|    | 单开重惊昉(2019-2020-2)-22000   | 光     | 単山    | <b>星期六第6-9节(3-16雨)</b>    |         |       |            | 4.0 | 100 | 0    | 100  | (1)市 |
|    | 单开量排班(2019-2020-2)-22000   | 无     | ¥1    | 星期六第1-5节(3-16雨)           |         |       |            | 6.0 | 100 | 0    | 100  | 58   |
|    | 单开量惊钙(2019-2020-2)-31000   | 无     | ¥1    | 星期五第8-9节(3-16雨)           |         |       |            | 1.0 | 30  | 1    | 29   | 31.8 |
|    | 单开重修班(2019-2020-2)-31000   | 无     | 军工    | 星期五第8-9节(3-16周)           |         |       |            | 1.0 | 30  | 0    | 30   | 28   |
|    | 单开重惊钙(2019-2020-2)-31000   | 光     | ¥1    | 星期二第8-9节(3-16间)           |         |       | 1          | 1.0 | 30  | 0    | 30   | 38   |
|    | 单开重惊损(2019-2020-2)-31000   | 无     | *I    | 星期二第8-9节(3-16雨)           |         |       |            | 1.0 | 30  | 0    | 30   | 58   |
| c  |                            |       |       |                           |         |       |            |     |     |      |      | >    |

图 25

最后,提醒同学们:选课开放期间,在进行课程的退、改选操作后,随时查 询一下课表变化,以确认操作成功。